## 【申請の手順について(2回目以降)】

ー度申請すると、2回目の申請からは前の申請の内容を参照してから申請でき ますので、事業所の住所等の入力を省略することができます。

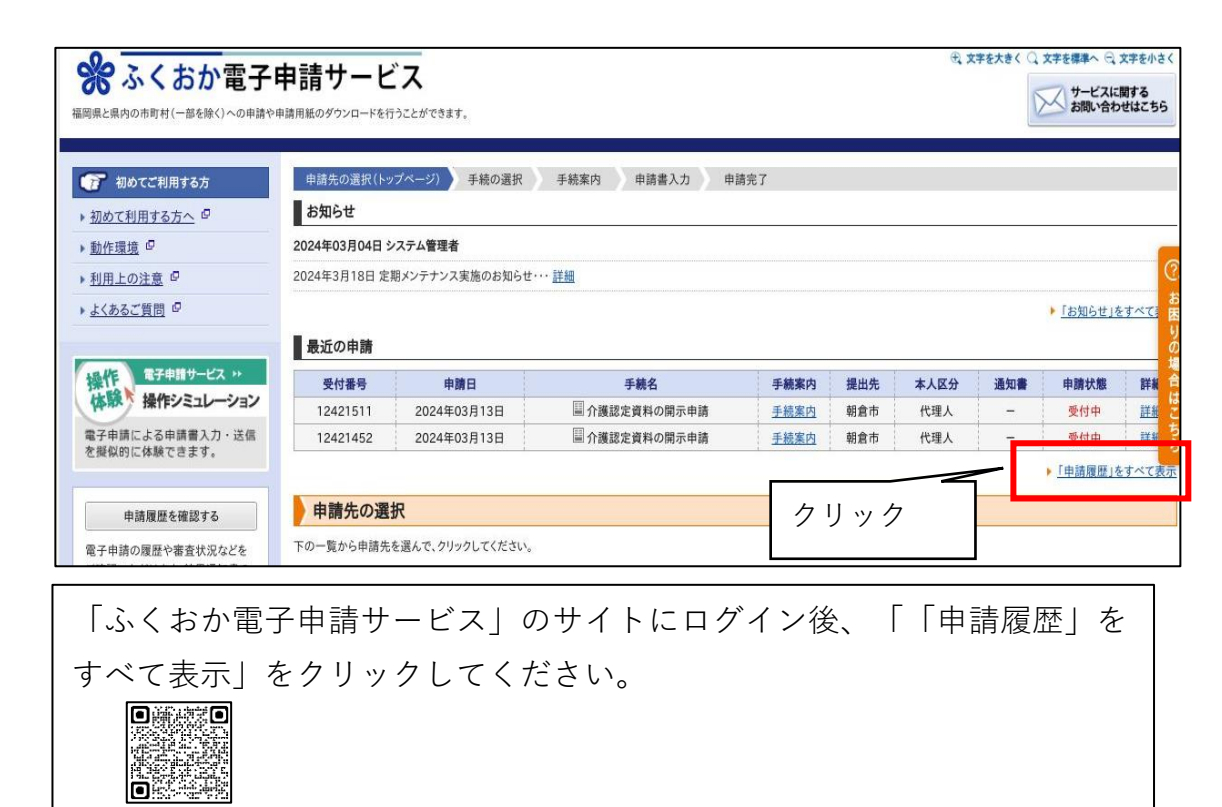

| ■検索結果    |             |                    |      |     |      |       | 表示件          | 数: 20 、 |
|----------|-------------|--------------------|------|-----|------|-------|--------------|---------|
| 申請履歷     |             |                    |      |     |      |       |              |         |
| 受付番号     | 申請日 💽       | 手続名                | 手続案内 | 提出先 | 本人区分 | 通知書   | 申請状態         | 詳細      |
| 12163833 | 2024年02月09日 | ■ 要介護認定等に係る資料の情報開示 | 手続案内 | 朝倉市 | 代理人  | -     | 受付中          | 詳細      |
| 12161148 | 2024年02月08日 | ■ 要介護認定等に係る資料の情報開示 | 手続案内 | 朝倉市 | 代理人  | =     | 受付中          | 詳細      |
| 12161142 | 2024年02月08日 | ■ 要介護認定等に係る資料の情報開示 | 手続案内 | 朝倉市 | 代理人  | =     | 審査中          | 詳細      |
| 12161002 | 2024年02月08日 | ■ 要介護認定等に係る資料の情報開示 | 手続案内 | 朝倉市 | 代理人  |       | 申請不受理        | 詳細      |
| 12160949 | 2024年02月08日 | ■ 要介護認定等に係る資料の情報開示 | 手続案内 | 朝倉市 | 代理人  | -     | 完了           | 詳細      |
| 12160484 | 2024年02月08日 | ■ 要介護認定等に係る資料の情報開示 | 手続案内 | 朝倉市 | 代理人  | _     | 申不受理         | 詳細      |
| 12154754 | 2024年02月08日 | ■ 要介護認定等に係る資料の情報開示 | 手続案内 | 朝倉市 | 代理人  | _     | $\downarrow$ | 詳細      |
| 12140340 | 2024年02月06日 | ■要介護認定等に係る資料の情報開示  | 手続案内 | 朝倉市 | 代理人  | _     |              | 詳細      |
| 12140327 | 2024年02月06日 | ■ 要介護認定等に係る資料の情報開示 | 手続案内 | 朝倉市 | 代理人力 | 11.52 | <i>h</i>     | 詳細      |
| 12087902 | 2024年01月31日 | ■ 情報開示申請           | 手続案内 | 朝倉市 | 代理人  |       | / F          | 詳細      |
| 12087859 | 2024年01月31日 | ■ 情報開示申請           | 手続案内 | 朝倉市 | 代理人  |       |              | 詳細      |
| 12066991 | 2024年01月30日 | ■ 情報開示申請           | 手続案内 | 朝倉市 | 本人   | _     | 完了           | 詳細      |

申請状態が「完了」になっているものの「詳細」をクリックしてくださ い。

| 申請先             | 朝倉市                   |
|-----------------|-----------------------|
| 手続名             | 介護認定資料の開示申請 <u>手続</u> |
| ■現在の申請の取り扱い状況で  | <b>f</b> .            |
| 申請状態            |                       |
| 申請書             | 完了                    |
| ■選択された申請の基本的な情  | 報です。                  |
| 基本情報            |                       |
| 申請日時            | 2024年03月13日 18時04分    |
| 受付番号            | 12421511              |
| 申請者名            |                       |
| ■あなたが指定された申請の手術 | 晚方法です。                |
| 申請手続方法          |                       |
| 本人区分            | 代理人                   |
| ■ボタンを押すことで申請済みの | 情報表示ができます。            |
| 情報表示            |                       |
| 申請書             | 介護認定資料の開示申請 表示        |
|                 | クリック (#1)(2000 (1))   |
| 再利用申請           | 作品の                   |
| 「再利用申請          | 削をクリックしてください。         |

| ※ふくおか                                                   | 電子申請サービス                               |
|---------------------------------------------------------|----------------------------------------|
| 抽画 ● ※ と ※ P の 市 可 利 ( ー 部 で № ( )<br>申請先の 選択 ( トップページ) | 中語反應 詳細 再利用申請                          |
| <b>再利用申請</b> <ul> <li>申請内容を引用して、新たな</li> </ul>          | 2申読書の入力を開始します。                         |
|                                                         | 10A+                                   |
| 手続名                                                     | (初回)の<br>介護認定資料の開示申請                   |
| ■選択された申請の基本的<br>基本情報                                    | 2情報です。                                 |
| 申請日時                                                    | 2024年03月13日 18時04分                     |
| 受付番号                                                    | 12421511                               |
| 申請者名                                                    |                                        |
| 本人区分                                                    | 代理人                                    |
|                                                         | この申請書を引用して新たな申請書入力を開始してもよろしいですか?<br>はい |

「はい」をクリックしてください。前回の申請内容が表示されるため、 申請対象者の氏名などを修正して、入力してください。